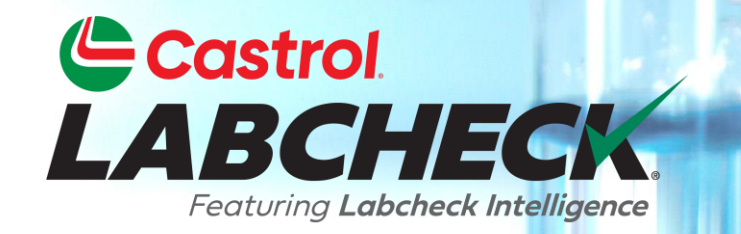

# **GUÍA DE INICIO RÁPIDO**

# WIDGETS

Más información:

1. Qué son los widgets y su funcionalidad

2. Cómo personalizar los widgets

## WIDGETS EXPLICACIÓN

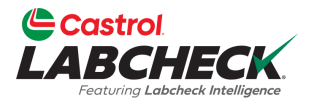

Los widgets son representaciones gráficas de sus datos que le ofrecen una visión general de su cuenta a un nivel superior. A continuación encontrará una lista de explicaciones para cada

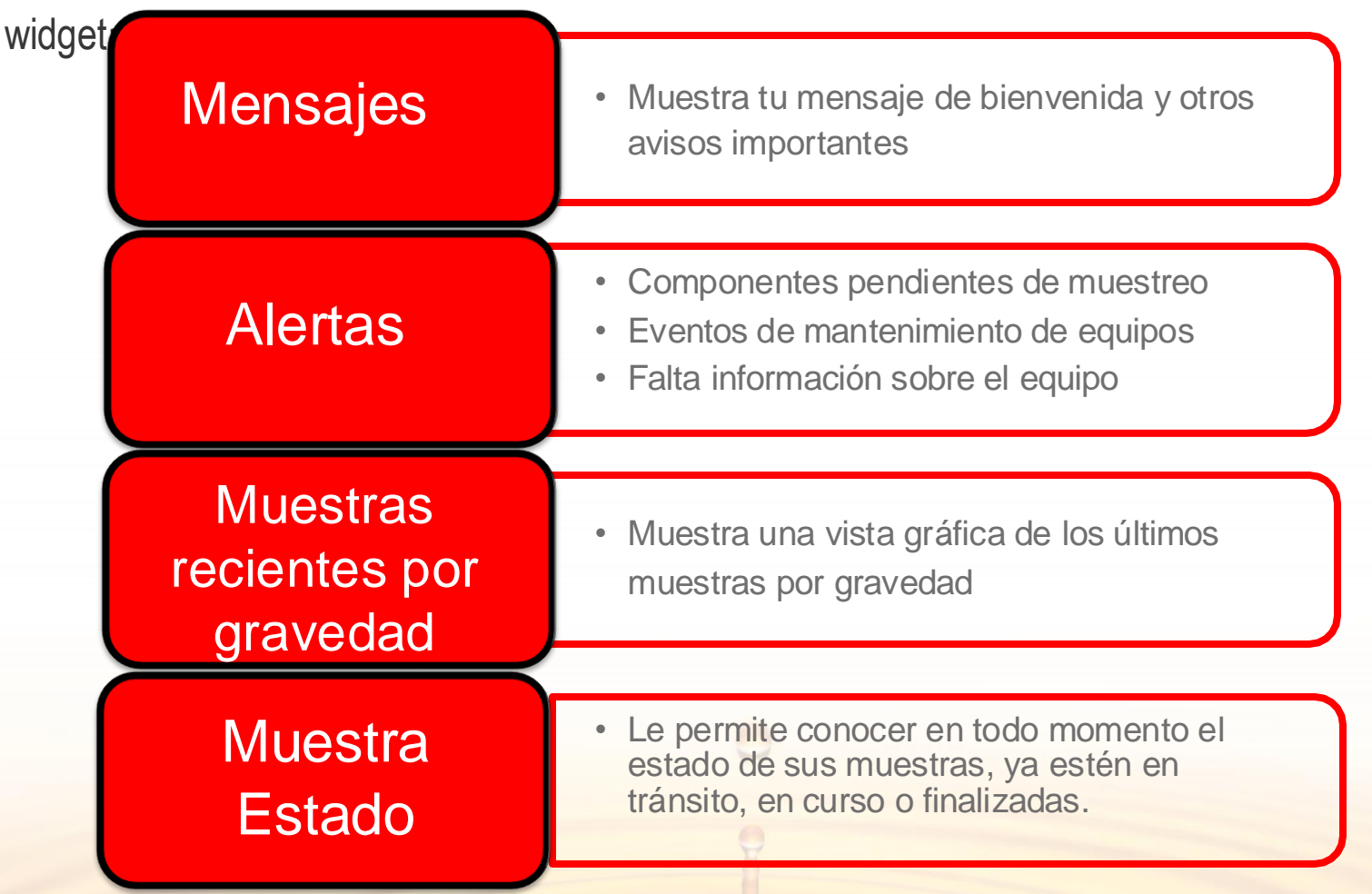

# WIDGETS EXPLICACIÓN

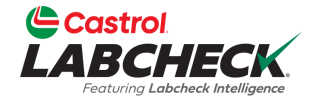

| Muestras de pistas | <ul> <li>Escriba su número de seguimiento para<br/>ver si se han recibido o completado las<br/>muestras enviadas recientemente</li> </ul>                                                                 |
|--------------------|----------------------------------------------------------------------------------------------------|
| Ejemplo de giro    | <ul> <li>Muestra el tiempo medio que tardan en llegar<br/>las muestras en tránsito a nuestras<br/>instalaciones y el tiempo medio que tarda<br/>nuestro laboratorio en completar las muestras.</li> </ul> |
| Estado crítico     | <ul> <li>Muestra una lista de las unidades y<br/>componentes actuales que presentan<br/>condiciones críticas.</li> </ul>                                                                                  |
| Noticias           | Muestra las actualizaciones recientes<br>realizadas en el sistema Labcheck                                                                                                    |

# **CONFIGURACIÓN DE WIDGETS**

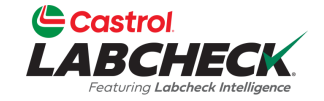

#### Need Help ⑦ Search (1) Acme Demo INICIO ACCIONES MUESTRAS ETIQUETAS EQUIPO ANALÍTICA INFORMES DISTRIBUCIÓN ADMINISTRACIÓN PREFERENCIAS Dashboard WELCOME WIDGET BP Welcome to a Brand New Labcheck SAMPLE SUBMITTED 03/12/2024 This new version of Labcheck maintains all of the great features you've used over the years to manage Lori\_BP Beerwart sampled unit 222 at site WCN your sampling, reports and equipment. With the latest release, we've incorporated the most current 25506 technology to improve overall performance and search capabilities. If you need assistance, please visit Samples Labcheck Training Resources online or contact the Labcheck Support Desk toll-free at 866-LABCHECK 02/16/2024 Last 30 Days SAMPLE SUBMITTED (522-2432) for help with a personal touch. Thank you for using the Castrol Labcheck program! jessica rivera pena sampled unit 110 at site E 6111 HLG GDS of Charlotte and Transfer SAMPLE SUBMITTED 02/12/2024 jessica rivera pena sampled unit 221 at site E 6111 HLG GDS of Charlotte and Transfer In Transit In Progress Ocomplete **RECENT SAMPLES** Enter a tracking number 6631 33460 Alerts Samples Last Year Last 30 Days Feb. 2024 ● B ● C ● D Equipment has missing info Mar, 2024 UNIT COMPONENT CONDITION Apr, 2024 TO DO 2 1623567 ENGINE Wear 1626568 TRANS-AUTO Wear 1626568 STEERING Water/Wear En la pestaña INICIO, verás todos los widgets. Haz clic en el *icono de engranaje* para cambiar de visualización.

# **CONFIGURACIÓN DE WIDGETS**

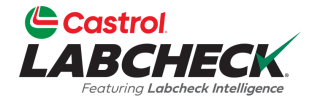

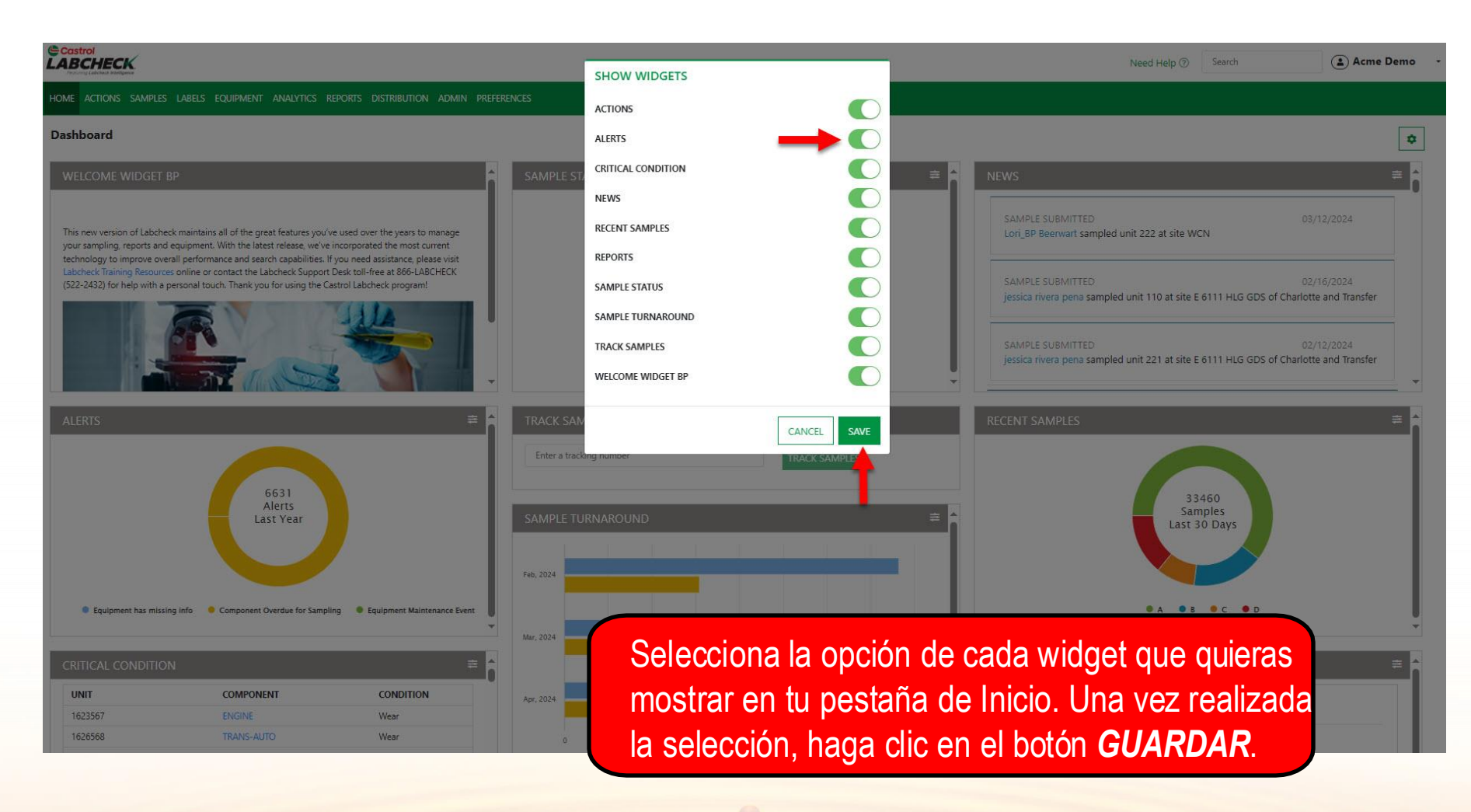

#### PERSONALIZACIÓN DE WIDGETS

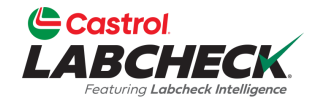

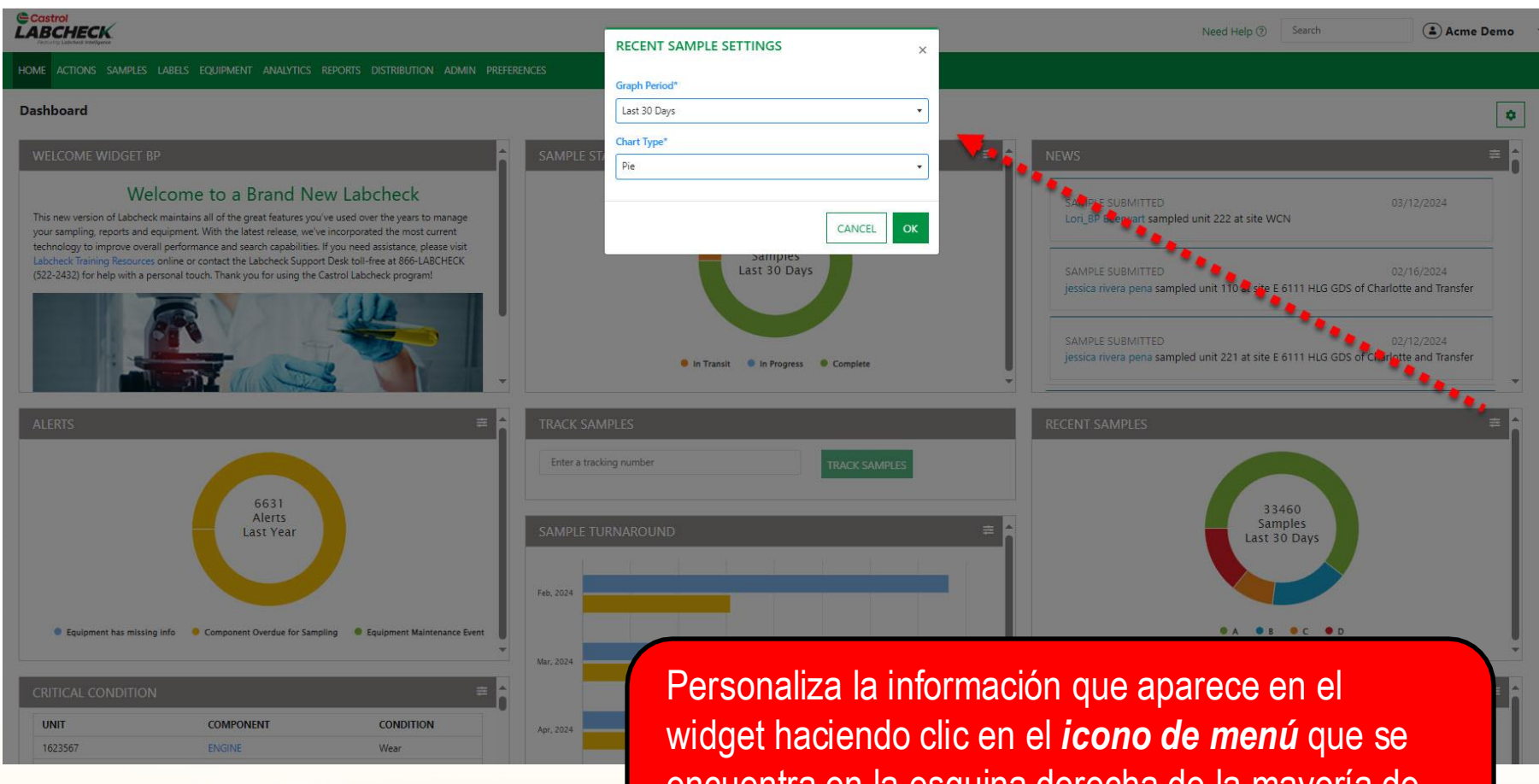

widget haciendo clic en el *icono de menú* que se encuentra en la esquina derecha de la mayoría de los widgets. Se abrirá una ventana emergente. Haz clic en el botón *Aceptar* para guardar los cambios.

#### **ESTADO DE LAS MUESTRAS**

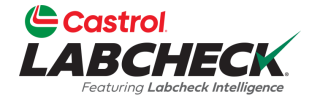

| Castrol                                                                                                    | CK                                                                                              |                                                                          |                                                                                                    |                                               |                                                                       |          |                                                                                                    |                  |                                                                                                    | Need Help ⑦ Search      | 📤 Acme Dem |  |
|----------------------------------------------------------------------------------------------------|-------------------------------------------------------------------------------------------------|--------------------------------------------------------------------------|----------------------------------------------------------------------------------------------------|-----------------------------------------------|-----------------------------------------------------------------------|----------|----------------------------------------------------------------------------------------------------|------------------|----------------------------------------------------------------------------------------------------|-------------------------|------------|--|
| INICIO                                                                                                    | ACCIONES                                                                                        | MUESTRAS                                                                 | ETIQUETAS                                                                                           | EQUIPO                                        | ANALÍTICA                                                             | INFORMES | DISTRIBUCIÓN                                                                                                    | ADMINISTRACIÓN   | PREFERENCIAS                                                                                                    |                         |            |  |
| Dashboard                                                                                                    |                                                                                                 |                                                                          |                                                                                                    |                                               |                                                                       |          |                                                                                                    |                  |                                                                                                    |                         | ٥          |  |
| WELCOME                                                                                                    | WIDGET BP                                                                                       |                                                                          |                                                                                                    |                                               | SAMPLE STA                                                            | ATUS     |                                                                                                    | ≢ <mark>^</mark> | NEWS                                                                                                    |                         | 幸          |  |
| This new vers<br>your sampling<br>technology to                                                                                                    | Welcome to<br>ion of Labcheck maintair<br>g, reports and equipment<br>p improve overall perform | a Brand Nev<br>s all of the great features<br>with the latest release, v | v Labcheck<br>you've used over the year<br>ve've incorporated the mo<br>ies. If you need assistance | s to manage<br>ost current<br>2. please visit |                                                                       |          | 25506                                                                                                    |                  | SAMPLE SUBMITTED<br>Lori_BP Beerwart sample                                                                          | ed unit 222 at site WCN | 03/12/2024 |  |
| Labcheck Training Resources online or contact the Labcheck Support Desk toll-free at 866-LABCHECK<br>(522-2432) for help with a personal touch. Thank you for using the Castrol Labcheck program! |                                                                                                 |                                                                          |                                                                                                    | Samples<br>Last 30 Days                       |                                                                       |          | SAMPLE SUBMITTED 02/16/2024<br>jessica rivera pena sampled unit 110 at site E 6111 HLG GDS of Charlotte and Transfer |                  |                                                                                                    |                         |            |  |
|                                                                                                    |                                                                                                 |                                                                          |                                                                                                    | •                                             | <ul> <li>In Transit</li> <li>In Progress</li> <li>Complete</li> </ul> |          |                                                                                                    |                  | SAMPLE SUBMITTED 02/12/2024<br>jessica rivera pena sampled unit 221 at site E 6111 HLG GDS of Charlotte and Transfer |                         |            |  |
| ALERTS                                                                                                    |                                                                                                 |                                                                          |                                                                                                    | ŧ                                             | TRACK SAM                                                             | PLES     |                                                                                                    |                  | RECENT SAMPLES                                                                                                    |                         | ÷.         |  |
| 6631       Alerts       Last Year         Feb. 2024                                                                                                    |                                                                                                 |                                                                          |                                                                                                    | Enter a tracking number TRACK SAMPLES         |                                                                       |          |                                                                                                    |                  | 33460                                                                                                    |                         |            |  |
|                                                                                                    |                                                                                                 |                                                                          |                                                                                                    | Samples<br>Last 30 Days                       | Samples<br>Last 30 Days                                               |          |                                                                                                    |                  |                                                                                                    |                         |            |  |
|                                                                                                    |                                                                                                 |                                                                          |                                                                                                    | Feb. 2024                                     |                                                                       |          |                                                                                                    |                  |                                                                                                    |                         |            |  |
| Equipsion                                                                                                    | ment has missing info                                                                           | Component Overdue for S                                                  | ampling 🧶 Equipment I                                                                               | Maintenance Event                             |                                                                       |          |                                                                                                    |                  |                                                                                                    | • A • B • C • P         | D          |  |
| CRITICAL                                                                                                    | CONDITION                                                                                       |                                                                          |                                                                                                    | ź                                             | Mar, 2024                                                             |          |                                                                                                    |                  |                                                                                                    |                         | *          |  |
| UNIT                                                                                                    |                                                                                                 | COMPONENT                                                                | CONDI                                                                                               | ION                                           |                                                                       |          |                                                                                                    |                  | Henony                                                                                                    |                         |            |  |
| 1623567                                                                                                    |                                                                                                 | ENGINE                                                                   | Wear                                                                                                | 177453 I                                      | Apr, 2024                                                             |          |                                                                                                    |                  | TO DO 2                                                                                                    |                         |            |  |
| 1626568                                                                                                    |                                                                                                 | TRANS-AUTO                                                               | Wear                                                                                                |                                               |                                                                       | s widae  | ets <b>Estad</b>                                                                                                    | o de las mi      | iestras v S                                                                                                    | Seguimient              | to de      |  |
| 1626568                                                                                                    |                                                                                                 | STEERING                                                                 | Water/V                                                                                             | Vear                                          |                                                                       |          |                                                                                                    |                  |                                                                                                    |                         |            |  |

*las muestras* sólo se utilizan para los clientes que utilizan el sistema de etiquetado en línea.

Consulte la guía de inicio rápido **de las etiquetas electrónicas** para obtener más información.

#### **REORGANIZAR WIDGETS**

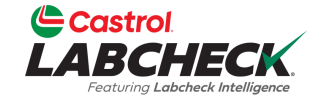

#### Need Help ⑦ Search (a) Acme Demo INICIO ACCIONES MUESTRAS ETIQUETAS EQUIPO ANALÍTICA INFORMES DISTRIBUCIÓN ADMINISTRACIÓN PREFERENCIAS Dashboard ٠ WELCOME WIDGET BP Welcome to a Brand New Labcheck SAMPLE SUBMITTED 03/12/2024 This new version of Labcheck maintains all of the great features you've used over the years to manage Lori\_BP Beerwart sampled unit 222 at site WCN your sampling, reports and equipment. With the latest release, we've incorporated the most current technology to improve overall performance and search capabilities. If you need assistance, please visit Labcheck Training Resources online or contact the Labcheck Support Desk toll-free at 866-LABCHECK SAMPLE SUBMITTED 02/16/2024 (522-2432) for help with a personal touch. Thank you for using the Castrol Labcheck program! jessica rivera pena sampled unit 110 at site E 6111 HLG GDS of Charlotte and Transfer SAMPLE SUBMITTED 02/12/2024 jessica rivera pena sampled unit 221 at site E 6111 HLG GDS of Charlotte and Transfer 25506 Samples Last 30 Days 🖲 In Transit 🛛 🔍 In Progress 🛛 兽 Complete 6631 33460 Alerts Samples SAMPLE TURNAROUND Last Year Last 30 Days Fab 2024 Equipment has missing info Component Overdue for Sampling Equipment Maintenance Event 🛢 B 😑 C 😔 D Mar, 2024 **=** COMPONENT CONDITION UNIT Apr, 2024 1623567 ENGINE Wear Los widgets pueden reorganizarse arrastrándolos 1626568 TRANS-AUTO Wear 1626568 STEERING Avg. Transit Time Water/Wear

soltándolos en la pantalla en el orden que mejor s adapte a tus necesidades.

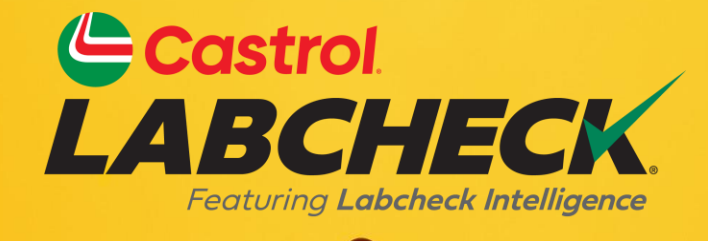

#### SERVICIO DE SOPORTE DE CASTROL LABCHECK: Teléfono: 866-LABCHECK (522-2432) Labchecksupport@bureauveritas.com https://www.labcheckresources.com/

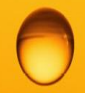

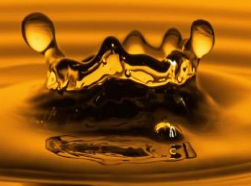